# Accès à une LRE LetReco

#### Réception du mail

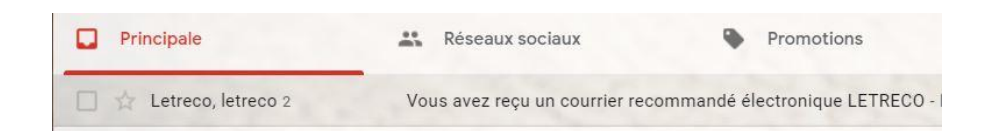

#### Ouverture du mail

Vous avez reçu un courrier recommandé électronique LETRECO Boîte de réception ×

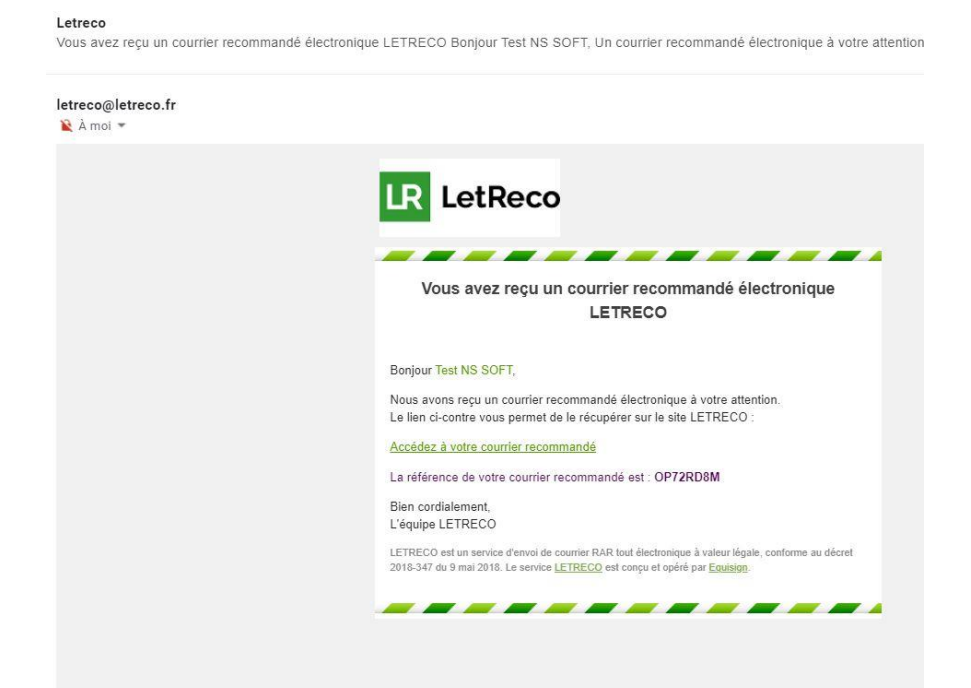

### Cliquer sur : Accéder à votre recommandé

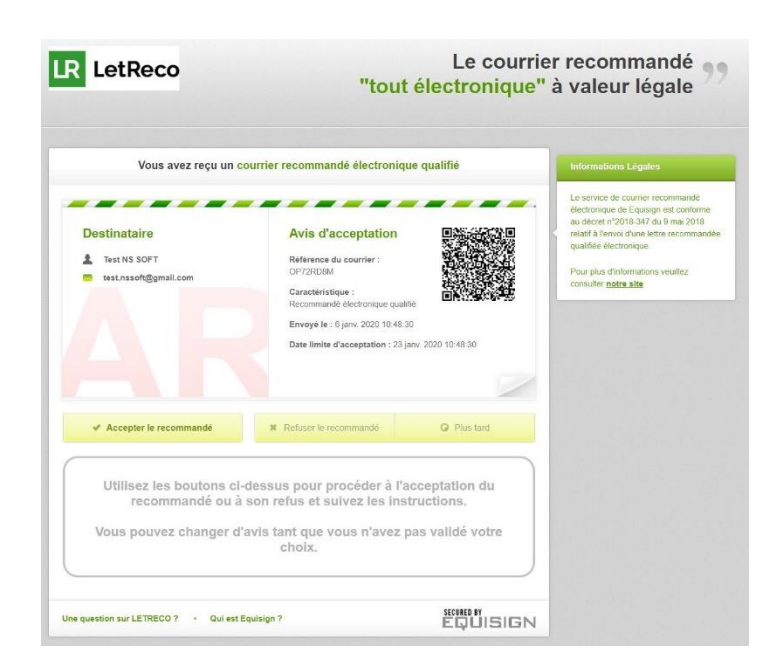

## Accès à une LRE LetReco

Cliquer Accepter le recommandé et saisir le code demandé

Il faut se munir de la carte à codes qui vous a été remise en main propre par votre notaire et qui correspond au numéro indiqué : ... sur la carte à codes n°xxxxxx ... (cidessous : **004725**).

Il faut saisir le code fourni dans la carte à codes qui correspond à la case indiquée à l'écran (ci-dessous Case: **Q2(Ligne Q, Colonne 2) =>** Code : **123456**).

Cocher la case à cocher pour accepter les CGU et cliquer sur Valider

1101

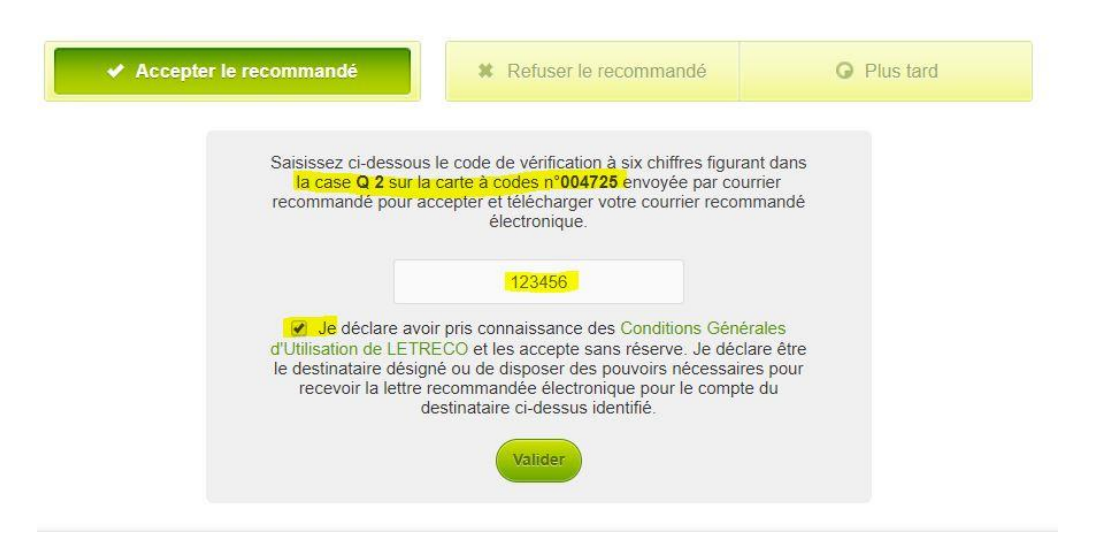

### Accéder aux documents de la LRE

| Vous avez accej<br>"Test NS SOFT" | oté ce courrier recommandé électronique le 6 janv. 2020 à 10:55 sous le nom                                                                          |
|-----------------------------------|----------------------------------------------------------------------------------------------------|
| Ce courrier recommandé            | électronique a été envoyé par <b>Agnès Durand (Office Notarial Zola - Cézanne) - Me</b><br>(Agnes.durand@notaires.fr) le <b>6 janv. 2020 à 10:48</b> |
| Vous pouvez enregistre            | r l'avis d'acceptation et les documents reçus en cliquant sur les liens ci-dessous.                                                                  |
| Ce courrier                       | recommandé électronique est accessible jusqu'au 22 janv. 2020 à 10:55.                                                                               |
| Veuillez n                        | oter la référence de ce courrier recommandé électronique : OP72RD8M                                                                                  |
| Vos recommandés                   | Courrier Signé.pdf<br>Diagnostic des Etats des Risques Naturels .pdf<br>Promesse de vente d immeuble entier DURAND à DUPONT<br>TEST.pdf              |
|                                   | <u>Tout télécharger</u> (2,76 Mo)                                                                                                    |
| Avis d'acceptation                | LETRECO_Acceptation_OP72RD8M_test.nssoft17600.pdf (159,85 Ko)                                                                                        |